# Klimatyzator

## Instrukcja instalacji

Przewodowy sterownik zdalny MWR-WG00KN

• Dziękujemy za zakup produktu firmy Samsung.

۲

 Przed rozpoczęciem obsługi urządzenia należy dokładnie zapoznać się z treścią niniejszej instrukcji instalacji i zachować ją do przysztego użytku.

۲

۲

# Spis treści

| Informacje dotyczące bezpieczeństwa                                                      | 3  |  |  |  |
|------------------------------------------------------------------------------------------|----|--|--|--|
| Informacje dotyczące bezpieczeństwa                                                      |    |  |  |  |
| Instalacja przewodowego sterownika zdalnego                                              | 4  |  |  |  |
| Instalacja przewodowego sterownika zdalnego                                              | 4  |  |  |  |
| Wymiary zewnętrzne                                                                       | 4  |  |  |  |
| Instalacja przewodowego sterownika zdalnego                                              | 5  |  |  |  |
| Wyszukiwanie jednostki wewnętrznej za pomocą sterownika naściennego [Patrz ilustracja 🗛] | 8  |  |  |  |
| Sterowanie indywidualne z użyciem przewodowego sterownika zdalnego                       | 9  |  |  |  |
| Sterowanie grupowe z użyciem przewodowego sterownika zdalnego                            | 10 |  |  |  |
| Sterowanie układem 2 zdalnych sterowników                                                | 13 |  |  |  |
| Inicjalizacja komunikacji przewodowego sterownika zdalnego                               | 16 |  |  |  |
| Błędy wyświetlane w sterowniku naściennym                                                | 16 |  |  |  |
| Instalacja/tryb serwisowy                                                                | 17 |  |  |  |
| Instalacja/tryb serwisowy                                                                | 17 |  |  |  |
| Dodatkowe funkcje sterownika naściennego [Patrz ilustracja ${f B}$ ]                     | 17 |  |  |  |
| Instalacja/tryb serwisowy                                                                | 18 |  |  |  |
| Przykład metody ustawiania opcji przewodowego sterownika zdalnego                        | 23 |  |  |  |
| Pobieranie na kartę microSD                                                              | 23 |  |  |  |

۲

۲

۲

# Informacje dotyczące bezpieczeństwa

Niniejsza instrukcja instalacji wyjaśnia, w jaki sposób należy zamontować przewodowy sterownik zdalny do jednostki wewnętrznej klimatyzatora systemu Samsung. Przed przystąpieniem do zamontowania produktu należy się dokładnie zapoznać z treścią niniejszego dokumentu. (W przypadku montowania jakichkolwiek produktów dodatkowych zalecamy zapoznanie się z odpowiednimi instrukcjami instalacji).

## A OSTRZEŻENIE

Zagrożenia i niebezpieczne praktyki, które mogą skutkować poważnymi obrażeniami ciała lub śmiercią.

## 

Zagrożenia i niebezpieczne praktyki, które mogą skutkować nieznacznymi obrażeniami ciała lub uszkodzeniem mienia.

## 

#### Kontaktować się z centrum serwisowym, aby uzyskać informacje na temat montażu.

 W przeciwnym razie może dojść do awarii, wycieku wody, porażenia prądem elektrycznym lub pożaru.

#### Produkt należy montować na twardej i równej powierzchni, która utrzyma jego masę.

 W przypadku zamontowania produktu na powierzchni niewspółmiernej do jego masy produkt może spaść i spowodować uszkodzenia mienia.

#### Podczas instalacji produktu należy pamiętać o odpowiednim zasilaniu.

 Potencjalne niebezpieczeństwo pożaru lub uszkodzenia produktu.

## Nie wolno samodzielnie przesuwać ani ponownie instalować produktu.

• Ryzyko porażenia prądem elektrycznym lub pożaru.

#### W kwestii demontażu lub naprawy produktu należy kontaktować się z pracownikami punktu sprzedaży lub centrum serwisowego.

 Ryzyko awarii, porażenia prądem elektrycznym lub pożaru.

## Sprawdzić, czy instalację produktu przeprowadzono w prawidłowy sposób, zgodnie z instrukcją instalacji.

 Przeprowadzenie instalacji w nieprawidłowy sposób grozi porażeniem prądem elektrycznym lub pożarem.

#### Prace elektryczne muszą być wykonywane wyłącznie przez osoby wykwalifikowane w sposób zgodny z krajowymi uregulowaniami dotyczącymi okablowania oraz zaleceniami zawartymi w instrukcji instalacji.

 W przypadku instalacji przez nieupoważnioną osobę wszelkie defekty mogą stać się przyczyną awarii, porażenia prądem elektrycznym lub pożaru.

W przypadku utylizacji przewodowego sterownika zdalnego należy skontaktować się z centrum serwisowym.

## \land PRZESTROGA

Nie wolno instalować produktu w miejscach występowania gazów łatwopalnych.

• Potencjalne niebezpieczeństwo pożaru lub eksplozji.

Produktu nie należy montować w lokalizacjach, w których byłby narażony na oddziaływanie oleju lub oparów.

Ryzyko uszkodzenia produktu lub awarii.

#### Należy się upewnić, że przewodowy sterownik zdalny jest zabezpieczony przed możliwością wniknięcia wody.

Ryzyko porażenia prądem elektrycznym lub pożaru.

#### Nie należy nadmiernie nacjagać kabla zasilającego.

Ryzyko uszkodzenia kabla lub pożaru.

Klimatyzator należy zamontować z dala od miejsc wystawionych na bezpośrednie działanie promieni słonecznych, w pomieszczeniu o temperaturze mieszczącej się w przedziale od 0°C do 39°C.

Ryzyko porażenia prądem elektrycznym lub awarii.

Produktu nie należy montować w miejscach, w których często stosuje się aerozole o odczynie kwasowym lub zasadowym.

 Ryzyko porażenia prądem elektrycznym lub awarii produktu.

#### Nie obsługiwać produktu ostrymi przedmiotami.

 Ryzyko porażenia prądem elektrycznym lub uszkodzenia produktu.

#### Nie podłączać kabla zasilającego do styku komunikacji.

Ryzyko pożaru.

W przypadku instalacji produktu w takich miejscach, jak szpitale, należy pamiętać o konieczności zamontowania go w taki sposób, aby nie zakłócał pracy innych urządzeń elektrycznych.

Ryzyko awarii produktu.

۲

## Wymiary zewnętrzne

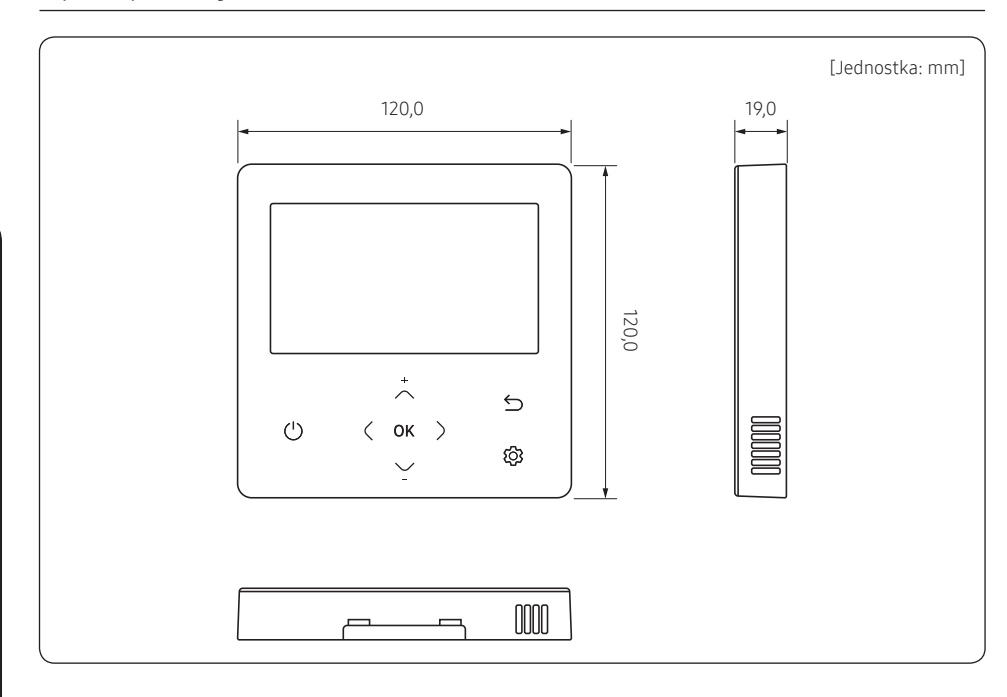

۲

Instalacja przewodowego sterownika zdalnego

۲

 Wsunąć śrubokręt z płaską końcówką w dwa kwadratowe rowki w dolnej części sterownika naściennego. Następnie obrócić go, aby podnieść przednią pokrywę w celu zdemontowania z tylnej pokrywy.

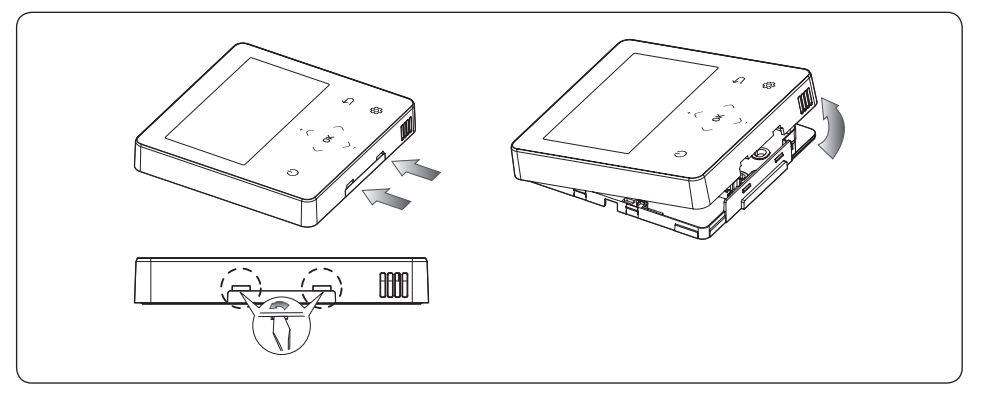

2 Ułożyć kabel zasilający i kabel komunikacyjny w taki sposób, aby dobrze leżały w obudowie wzdłuż krawędzi tylnej pokrywy.

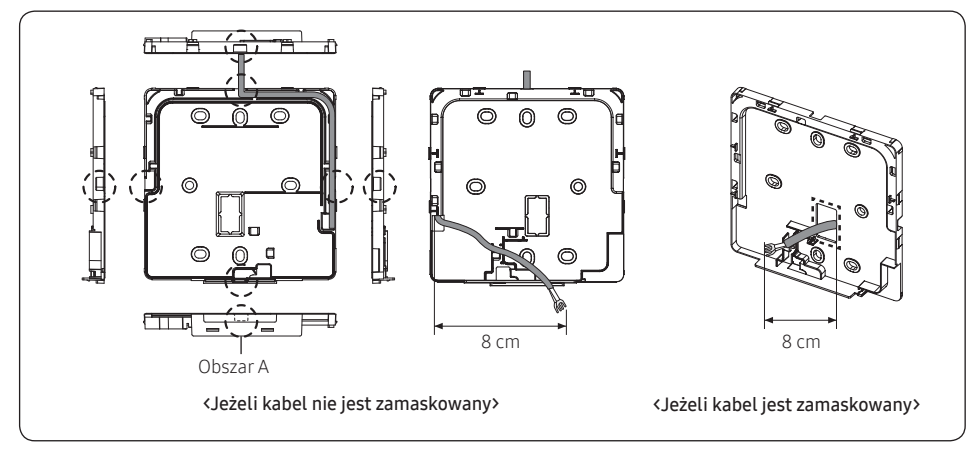

## UWAGA

 Podłączając kable zasilające i komunikacyjne w dolnej części sterownika naściennego, w pierwszej kolejności należy wyciąć obszar A.

3 Za pomocą co najmniej dwóch wkrętów mocno zamontować tylną pokrywę sterownika naściennego do ściany. Następnie wyciąć rowki przednich pokryw na kable komunikacyjne i zasilające, upewniając się, że te kable mają odpowiednią długość.

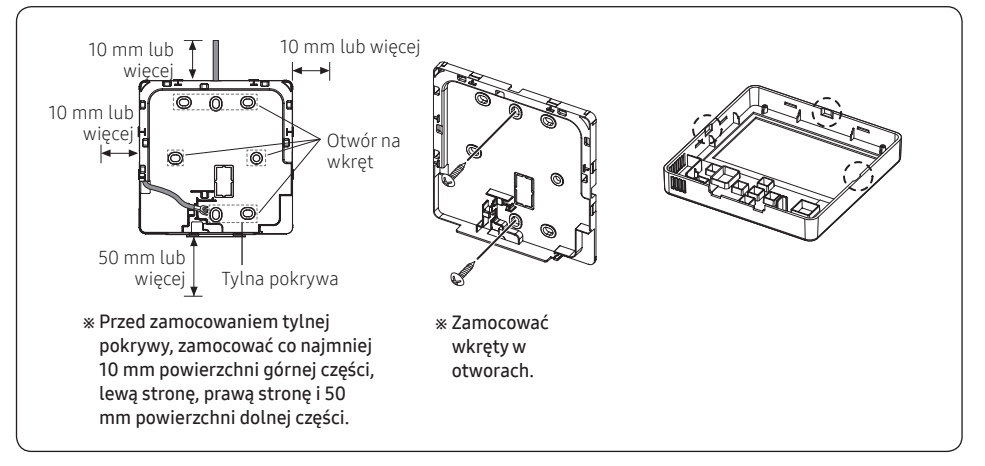

4 Podłączyć kable komunikacyjne (F3, F4) do zacisków tylnej części przedniej pokrywy. Następnie zamocować przewody, tak aby nie zostały przytrzaśnięte podczas podłączania.

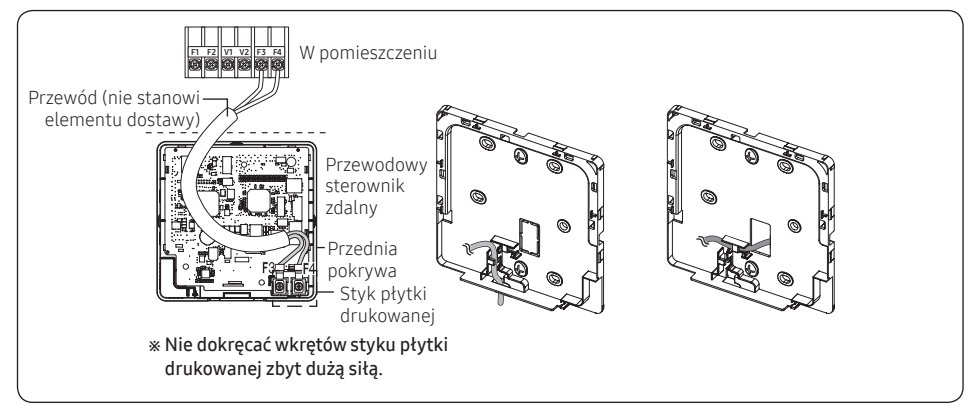

## 🕂 PRZESTROGA

 Używając wkrętaka elektrycznego, należy dokręcić wkręty, stosując standardowy moment dokręcania, ponieważ górna część wkrętów może ulec zużyciu w przypadku zastosowania zbyt dużego momentu dokręcania.

 $( \bullet )$ 

6 Polski

5 Ponownie zmontować sterownik naścienny.

## UWAGA

 Należy najpierw wsunąć sterownik w górny rowek, a następnie włożyć go, obracając w dół, jak przedstawiono na rysunku.
 Po zakończeniu montażu upewnić się, że w szczelinie pomiędzy tylną a przednią pokrywą nie zostały przytrzaśnięte przewody.

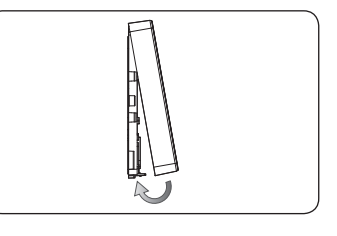

6 Usunąć folię ochronną z przedniej części.

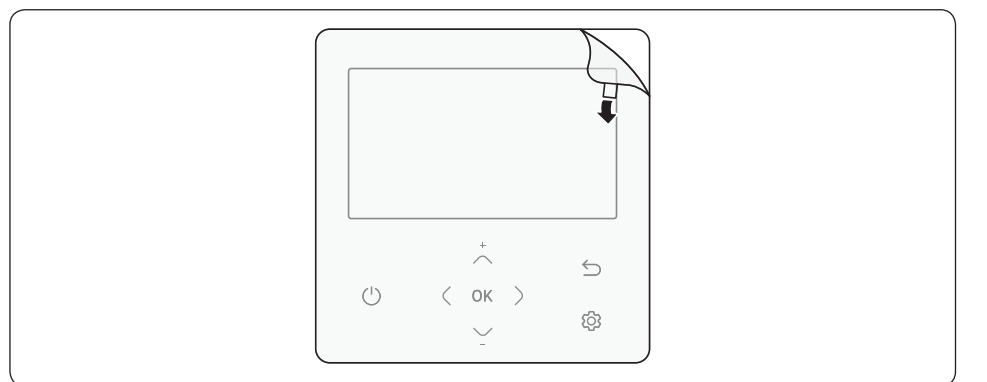

## / PRZESTROGA

- W przypadku instalacji przewodowego sterownika zdalnego wraz z kablem dłuższym niż 10 m kabel komunikacyjny i kabel zasilający należy zamontować oddzielnie. (Zakłócenia elektryczne mogą spowodować awarię sterownika naściennego).
- W przypadku montażu przewodowego sterownika zdalnego na ścianie należy uwzględnić wielkość otworu na przewód oraz dobrać przewód o odpowiedniej grubości.
- Trzeba wybrać przewód, który można podłączyć do płytki drukowanej przewodowego sterownika zdalnego.
  - W przypadku instalacji przewodowego sterownika zdalnego z odzysku należy zamontować go zgodnie ze specyfikacją przewodów dla styku widełkowego.
  - W przypadku montażu pilota zdalnego sterowania na kabel przy użyciu dwóch przewodów PVC, należy zdjąć 30 cm osłony przewodu i zamontować pilota tylko przy użyciu dwóch przewodów. (Zalecana specyfikacja: AWG20)

**( )** 

 Poniżej przedstawiono specyfikację pierścieniowego styku zaciskowego podłączonego do płytki drukowanej przewodowego sterownika zdalnego.

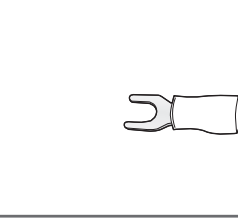

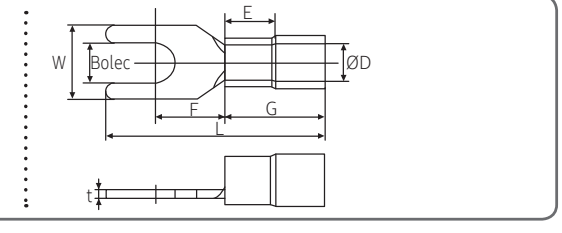

| Zakres doz<br>przew | wolonych<br>odów   | Wielkość<br>znamionowa | Wielkość<br>bolca | Podstawowy wymiar [mm] |     |      |     |     |     |      |
|---------------------|--------------------|------------------------|-------------------|------------------------|-----|------|-----|-----|-----|------|
| AWG                 | mm²                | mm²                    | mm                | t                      | ØD  | G    | E   | F   | W   | L    |
| Od 22 do 16         | Od 0,25 do<br>1,65 | 1,5                    | 3                 | 0,7                    | 3,8 | 10,0 | 4,5 | 6,5 | 6,0 | 21,2 |

\* Maksymalna odległość na potrzeby podłączenia kabla komunikacyjnego i kabla zasilającego: 100 m

 Wkręty styku płytki drukowanej należy dokręcić momentem dokręcania mniejszym niż 6 N-cm. Przekroczenie podanej wartości momentu dokręcania może doprowadzić do uszkodzenia gwintu wkrętu.

# Wyszukiwanie jednostki wewnętrznej za pomocą sterownika naściennego [Patrz ilustracja 🚱]

- Proces wyszukiwania przewodowego sterownika zdalnego rozpocznie się automatycznie po włączeniu zasilania po zakończeniu instalacji.
- 2 Jeżeli zachodzi potrzeba przeprowadzenia ponownego wyszukiwania po zakończeniu instalacji, należy jednocześnie nacisnąć przyciski ( i ô przez dłużej niż pięć sekund.
  - System zostanie zresetowany i rozpocznie wyszukiwanie.
- 3 Podczas wyszukiwania będzie wyświetlana całkowita liczba do tej pory wyszukanych jednostek wewnętrznych i wentylatorów (ERV).
- 4 Cała operacja trwa około 5 minut w przypadku pierwszej instalacji lub zresetowania ustawień sterownika nadrzędnego.

## UWAGA

- Ekrany robocze wyświetlane na wyświetlaczu sterownika naściennego mogą się różnić w zależności od wybranego języka.
- Jeżeli zachodzi potrzeba przeprowadzenia ponownego wyszukiwania po zakończeniu instalacji, należy jednocześnie nacisnąć przyciski ( i 3 przez dłużej niż pięć sekund.

۲

8 Polski

2019-05-16 오후 2:31:53

## Sterowanie indywidualne z użyciem przewodowego sterownika zdalnego

Sterowanie indywidualne oznacza używanie jednego sterownika zdalnego do obsługi jednej jednostki wewnętrznej lub wentylatora (ERV).

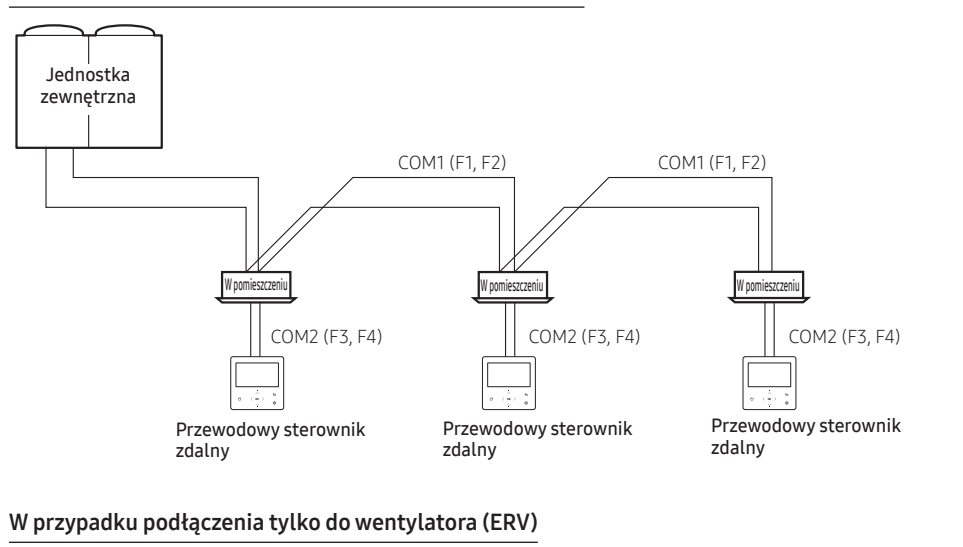

#### W przypadku podłączenia tylko do jednostki wewnętrznej

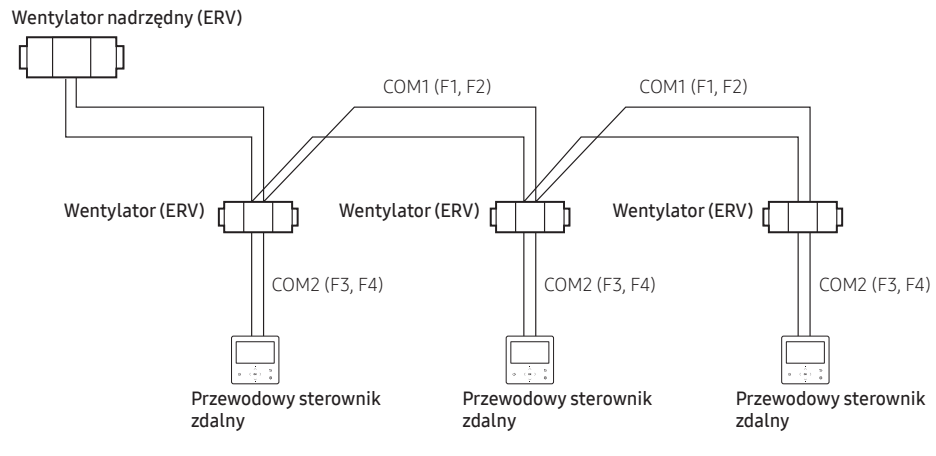

-

 Niezależnie od adresu grupowego jednostki wewnętrznej (adres RMC) lub adresu grupowego wentylatora (ERV), sterowanie indywidualne obejmuje wyłącznie jednostkę wewnętrzną podłączoną do COM2.

0

Polski **9** 

Instalacja przewodowego sterownika zdalnego

## Sterowanie grupowe z użyciem przewodowego sterownika zdalnego

Sterowanie grupowe oznacza używanie jednego przewodowego sterownika zdalnego do jednoczesnej obsługi dwóch lub większej liczby jednostek wewnętrznych lub wentylatorów (ERV).

#### W przypadku podłączenia tylko do jednostki wewnętrznej

Wykorzystanie jednego przewodowego sterownika zdalnego do sterowania trzema jednostkami wewnętrznymi

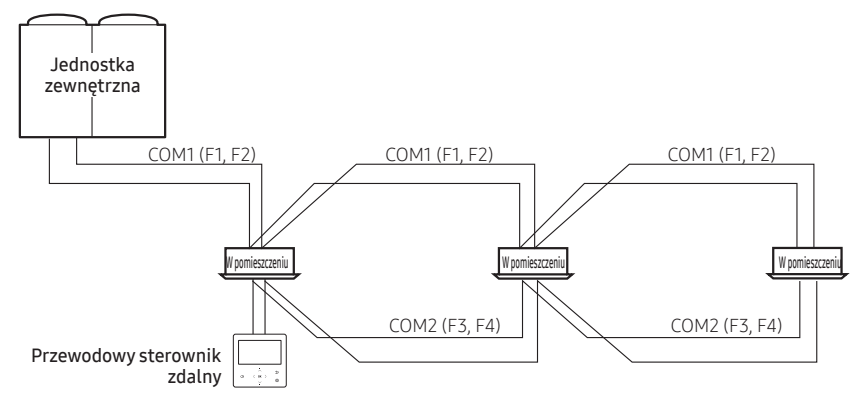

Wykorzystanie jednego przewodowego sterownika zdalnego do sterowania jednostkami wewnętrznymi podłączonymi do różnych jednostek zewnętrznych

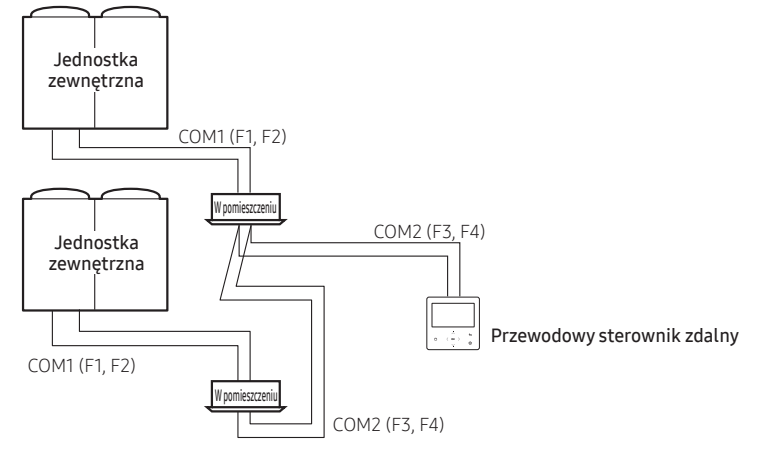

### UWAGA

Instalacja przewodowego sterownika zdalnego

 $( \bullet )$ 

- Niezależnie od adresu grupowego jednostki wewnętrznej (adres RMC) w ramach grupy obsługiwane są wyłącznie jednostki wewnętrzne podłączone do COM2.
- Niezależnie od stosowanych jednostek zewnętrznych możliwe jest sterowanie maksymalnie 16 jednostkami wewnętrznymi jako grupą.
- Możliwe jest ustawienie różnych adresów dla każdej jednostki zewnętrznej, jeżeli jednostki wewnętrzne sterujące grupą są podłączone do innej jednostki zewnętrznej.

**( )** 

10 Polski

2019-05-16 오후 2:31:54

#### W przypadku podłączenia tylko do wentylatora (ERV)

• Wykorzystanie jednego przewodowego sterownika zdalnego do sterowania trzema wentylatorami (ERV)

#### Wentylator nadrzędny (ERV)

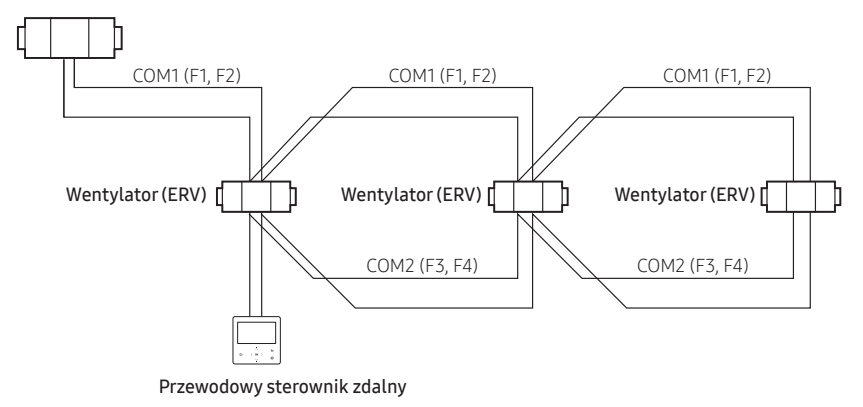

### UWAGA

 $( \bullet )$ 

 Niezależnie od adresu grupowego wentylatora (ERV) (adres RMC) w ramach grupy obsługiwany jest wyłącznie wentylator (ERV) podłączony do COM2.

#### Podłączanie jednostki wewnętrznej do wentylatora (ERV)

 Wykorzystanie jednego przewodowego sterownika zdalnego do sterowania wieloma jednostkami wewnętrznymi i wentylatorem (ERV)

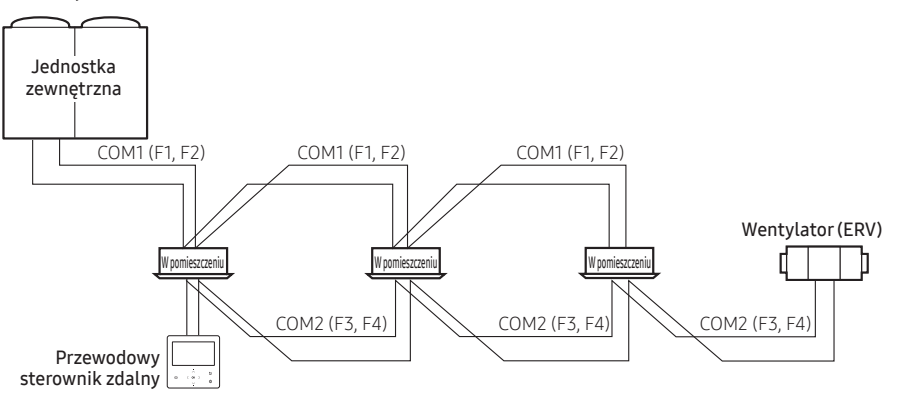

۲

Polski 11

 Wykorzystanie jednego przewodowego sterownika zdalnego do sterowania jednostkami wewnętrznymi podłączonymi do różnych jednostek zewnętrznych i wentylatora (ERV)

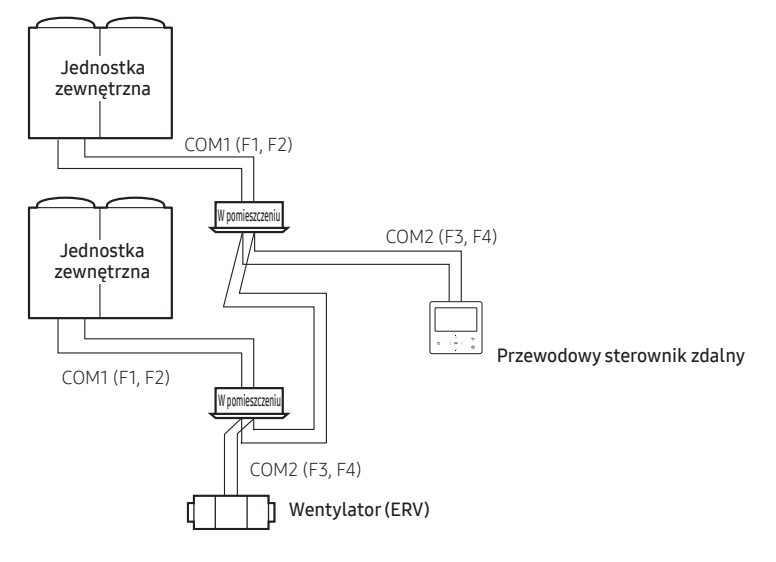

## 🕒 UWAGA

- Niezależnie od adresu grupowego jednostki wewnętrznej (adres RMC) w ramach grupy obsługiwane są wyłącznie jednostki wewnętrzne i wentylator (ERV) podłączone do COM2.
- W przypadku sterowania łącznie jednostkami wewnętrznymi i wentylatorem (ERV) w ramach grupy możliwe jest sterowanie maksymalnie 16 jednostkami wewnętrznymi i wentylatorem (ERV).
- W razie potrzeby skorzystania z funkcji oszczędzania energii należy podłączyć przewodowy sterownik zdalny tylko do jednej jednostki wewnętrznej i jednego wentylatora (ERV).

۲

12 Polski

## Sterowanie układem 2 zdalnych sterowników

Układ 2 zdalnych sterowników steruje jedną jednostką wewnętrzną, wentylatorem (ERV) lub jedną grupą jednostek wewnętrznych i wentylatorem (ERV) za pomocą dwóch zdalnych sterowników.

## W przypadku podłączenia tylko do jednostki wewnętrznej

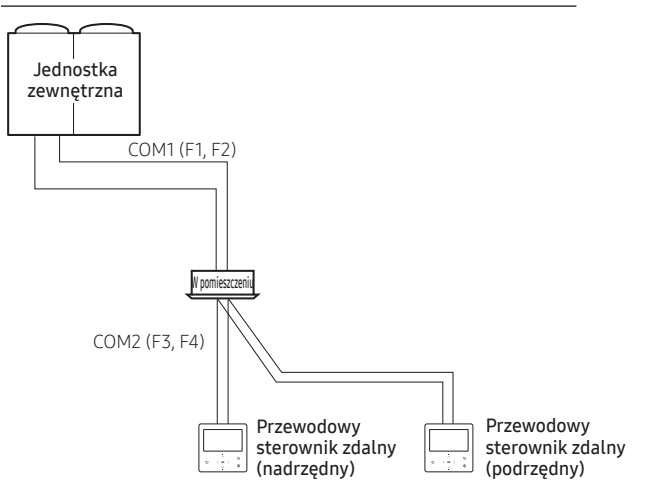

0

Instalacja przewodowego sterownika zdalnego

۲

Polski 13

#### W przypadku podłączenia tylko do wentylatora (ERV)

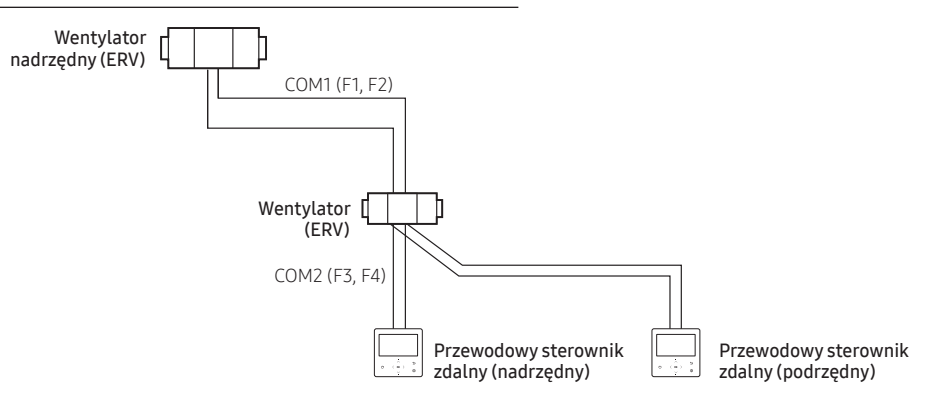

## UWAGA

- Informacje dotyczące ustawień podrzędnego sterownika naściennego zawiera pozycja Opcja sterownika naściennego. (Patrz strona 18)
- Można zainstalować maksymalnie dwa sterowniki naścienne (główny/podrzędny).

## / PRZESTROGA

 Jeśli zainstalowano już sterownik naścienny (główny), a inny (podrzędny) ma zostać zainstalowany, sterownik naścienny uruchomi się ponownie w celu ochrony produktu.

۲

۲

## Podłączanie jednostki wewnętrznej do wentylatora (ERV)

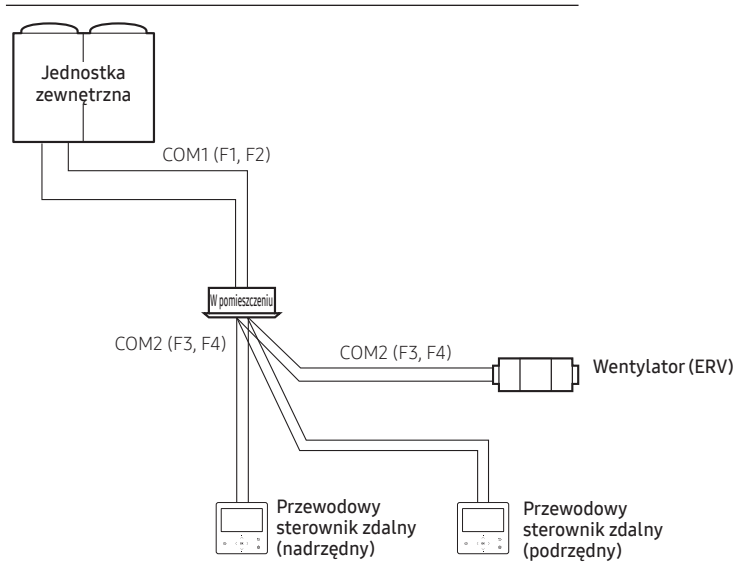

## UWAGA

0

- Niezależnie od adresu grupowego jednostki wewnętrznej (adres RMC) układ 2 zdalnych sterowników obsługuje wyłącznie jednostki wewnętrzne podłączone do COM2.
- Informacje dotyczące ustawień podrzędnego sterownika naściennego zawiera pozycja Opcja sterownika naściennego. (Patrz strona 18)

Instalacja przewodowego sterownika zdalnego

۲

## Inicjalizacja komunikacji przewodowego sterownika zdalnego

W przypadku zmiany stanu instalacji przewodowy sterownik zdalny wymaga inicjalizacji.

- Zmiana liczby wentylatorów (ERV)/jednostek wewnętrznych lub ich adresu
- 1 Należy jednocześnie nacisnąć przyciski 🤇 i 🔯 przez dłużej niż 5 sekund.
  - Przewodowy sterownik zdalny zostanie zainicjalizowany, a urządzenie ponownie wyszuka jednostki wewnętrzne/wentylator (ERV) podłączony do przewodowego sterownika zdalnego.

## Błędy wyświetlane w sterowniku naściennym

Kody błędów przewodowego sterownika zdalnego i produktu podłączonego do przewodowego sterownika zdalnego będą wyświetlane na wyświetlaczu LCD.

#### Kody błędów przewodowego sterownika zdalnego

| Wskazanie | Opis                                                                                                    | Uwagi                                                                              |
|-----------|----------------------------------------------------------------------------------------------------|------------------------------------------------------------------------------------|
| 60 (      | Błąd komunikacji między przewodowym sterownikiem zdalnym a jednostkami<br>wewnętrznymi/ERV po udanym nawiązaniu komunikacji. (Zatrzymanie<br>komunikacji trwa 3 minuty od momentu wykrycia)                                                                             |                                                                                    |
| 602       | Brak komunikacji pomiędzy nadrzędnym (głównym) i podrzędnym (pomocniczym)<br>przewodowym sterownikiem zdalnym. (Zatrzymanie komunikacji trwa 3 minuty od<br>momentu wykrycia)                                                                                           |                                                                                    |
| 604       | W przypadku gdy procedura wyszukiwania pomiędzy sterownikiem naściennym<br>a jednostkami wewnętrznymi/wentylatorami (ERV) nie została ukończona<br>przez dłużej niż 5 minut (Uwzględnia błąd komunikacji między jednostkami<br>wewnętrznymi i jednostkami zewnętrznymi) |                                                                                    |
| 6 18      | Zamontowano ponad 16 jednostek wewnętrznych i wentylatorów (ERV).<br>Po sprawdzeniu liczby zamontowanych jednostek wewnętrznych i wentylatorów<br>(ERV) wymagane będzie zresetowanie.                                                                                   |                                                                                    |
| 653       | Błąd przerwy w obwodzie/zwarcia czujnika temperatury                                                                                                    | Może zostać<br>wykryty<br>przez produkt<br>wyposażony<br>w czujnik<br>temperatury. |
| 654       | Błąd pamięci EEPROM                                                                                                    |                                                                                    |

## 🕒 UWAGA

 Aby uzyskać informacje na temat kodów błędów dotyczących jednostek wewnętrznych/zewnętrznych i wentylatora (ERV), należy zapoznać się z instrukcją instalacji poszczególnych urządzeń.

16 Polski

## Instalacja/tryb serwisowy

## Dodatkowe funkcje sterownika naściennego [Patrz ilustracja 🕒]

- - Wyświetli się ekran wprowadzania hasła.
- 2 Wprowadzić hasło "0202", a następnie nacisnąć przycisk OK.
  - Wyświetli się ekran ustawień instalacji/trybu serwisowego.
- 3 Zapoznać się z listą dodatkowych funkcji sterownika naściennego na następnej stronie. Następnie wybrać określone menu.
  - Po przejściu do ekranu ustawień wyświetlą się aktualne ustawienia.
  - Zapoznać się z tabelą ustawień danych.
  - Za pomocą przycisków // zmienić ustawienia i nacisnąć przycisk ), aby przejść do następnego ustawienia.
  - Nacisnąć przycisk OK, aby zapisać nowe ustawienie.
  - Nacisnąć przycisk 🗲, aby przejść do ekranu głównego.

### UWAGA

Ustawiając dane, można nacisnąć przycisk ᠫ, aby przejść do ekranu głównego po sprawdzeniu stanu zapisania w oknie podręcznym.

Polski **17** 

# Instalacja/tryb serwisowy

## Instalacja/tryb serwisowy

## **UWAGA**

۲

- Niedostępne funkcje są oznaczone jako nieaktywne i nie można ich ustawiać.
- Jeżeli po wprowadzeniu ustawień konieczna jest inicjalizacja komunikacji, system automatycznie zresetuje się, a komunikacja zostanie zainicjalizowana.

| Dziedzina | Krok 1          | Krok 2                                     | Krok 3                                                       | Opis                                                                     | Ustawienie<br>domyślne      |
|-----------|-----------------|--------------------------------------------|--------------------------------------------------------------|--------------------------------------------------------------------------|-----------------------------|
|           |                 | Przycisk zasilania                         | -                                                            | Domyślnie/Jedn. wewn. i<br>wentylator                                    | Jedn. wewn. i<br>wentylator |
|           |                 | Tryb Automatyczny                          | -                                                            | WŁ/WYŁ                                                                   | WŁ                          |
|           |                 | Wybór trybu Chłodzenie/<br>Ogrzewanie      | -                                                            | Tylko chłodzenie/Chłodzenie i<br>ogrzewanie                              | Chłodzenie i<br>ogrzewanie  |
|           |                 | Bezprzewodowy pilot<br>zdalnego sterowania | -                                                            | WŁ/WYŁ                                                                   | WŁ                          |
|           | Opcja jednostki | GŁÓWNY/PODRZĘDNY<br>sterownik naścienny    | -                                                            | Główna/Podrzędna                                                         | Główna                      |
|           | wewnętrznej     |                                            | Jednostka temperatury                                        | Skala Celsjusza (°C)/Skala<br>Fahrenheita (°F)                           | Skala Celsjusza<br>(°C)     |
|           |                 | Jednostka temperatury                      | Ust. jedn.temp                                               | Skala Celsjusza (°C):<br>1°C/0,5°C/0,1°C,<br>Skala Fahrenheita (°F): 1°F | 1°C                         |
|           |                 | Wybór czujnika<br>temperatury              | -                                                            | Wewn./Sterownik naścienny                                                | Wewn.                       |
|           |                 | Średnia temperatura                        | -                                                            | WŁ/WYŁ                                                                   | WYŁ                         |
| Ogólne    |                 | Ust. typ temperatury                       | -                                                            | WŁ/WYŁ                                                                   | WŁ                          |
|           |                 | Numer połaczenia                           | Wewn.                                                        | Od 0 do 16                                                               | -                           |
|           |                 |                                            | Nawiewnik                                                    | Od 0 do 16                                                               | -                           |
|           |                 |                                            | Nr seryjny                                                   |                                                                          | -                           |
|           |                 |                                            | Nr modelu                                                    |                                                                          | -                           |
|           |                 | Informacia o głównaj                       | Temp. pok. jedn. wewn.                                       | Temperatura                                                              | -                           |
|           |                 | jednostce wewnętrznej                      | Temp. EVA IN jedn. wew.                                      | Temperatura                                                              | -                           |
|           | Informacie o    |                                            | Temp. EVA OUT jedn. wew.                                     | Temperatura                                                              | -                           |
|           | połączeniu      |                                            | Krok EEV jednostki<br>wewnętrznej                            | Krok EEV                                                                 | -                           |
|           |                 |                                            | Wyświetl główną<br>jednostkę wewnętrzną                      | Adres                                                                    | -                           |
|           |                 | wyswieti główną<br>jednostkę wewnętrzną    | Wyświetl tryb<br>Wentylator głównej<br>jednostki wewnętrznej | Adres                                                                    | -                           |
|           |                 | Tryb głównej jednostki<br>wewnętrznej      | Tryb głównej jednostki<br>wewnętrznej 1)*                    | Adres                                                                    | -                           |

 $(\mathbf{0})$ 

**18** Polski

Instalacja/tryb serwisowy

( )

| Dziedzina | Krok 1                                                 | Krok 2                                      | Krok 3       | Opis                             | Ustawienie |
|-----------|--------------------------------------------------------|---------------------------------------------|--------------|----------------------------------|------------|
| DEROUZING |                                                        |                                             |              |                                  | domyślne   |
|           |                                                        | Adroc                                       | Adres główny | Od 00 do 4F                      | -          |
|           |                                                        | Aures                                       | Adres RMC    | Od 00 do FE                      | -          |
|           | Opcia jednostki                                        | Opcja produktu 3)*                          | -            | Zapoznać sie z instrukcia        | -          |
|           | wewnętrznej/                                           | Opcja montażu 1 3)*                         | -            | instalacji podłączonej jednostki | -          |
|           | wentylatora                                            | Opcja montażu 2 3)*                         | -            | wewnętrznej lub wentylatora.     | -          |
|           |                                                        | Dect MCU                                    | Adres MCU    | Od 00 do 15                      | -          |
|           |                                                        | POILMED                                     | Port MCU     | Od A do F                        | -          |
|           |                                                        | Kod Micom                                   | -            | Kod Micom                        | -          |
|           | Informacje o<br>urządzeniu<br>(sterownik<br>naścienny) | Wersja oprogramowania                       | -            | Zmieniona data                   | -          |
|           |                                                        | Kod dotykowy                                | -            | Kod dotykowy IC                  | -          |
|           |                                                        | Wersja oprogramowania                       | -            | Zmieniona data                   | -          |
| Ogólne    |                                                        | Obraz graficzny                             | -            | Kod obrazu graficznego           | -          |
|           |                                                        | Wersja oprogramowania                       | -            | Zmieniona data                   | -          |
|           | Zresetuj<br>wszystkie tryby<br>serwisowe               | Usuń wszystkie dane trybu<br>Serwisowy      |              |                                  |            |
|           |                                                        | Zainicjalizuj pilota<br>zdalnego sterowania | -            | -                                | -          |
|           | Resetowanie<br>głównego<br>zasilacza 2)*               | -                                           | -            | -                                | -          |
|           | Resetowanie<br>urządzenia ODU<br>K3                    | -                                           | -            | -                                | -          |
|           | Wydajność jedn.<br>zewn.                               | -                                           | -            | WŁ/WYŁ                           |            |

۲

۲

Instalacja/tryb serwisowy

۲

Polski **19** 

۲

2019-05-16 오후 2:31:56

# Instalacja/tryb serwisowy

| Dziedzina | Krok 1 Krok 2                   |                                    | Krok 3                        | Opis                    | Ustawienie<br>domyślne |
|-----------|---------------------------------|------------------------------------|-------------------------------|-------------------------|------------------------|
|           | Blokada łopatki                 | -                                  | -                             | Odblok/Zablokuj         | Odblok                 |
|           | Kalibracja                      | Temperatura odniesienia            | -                             | Od -9 do 40°C           | -                      |
|           | temperatury<br>pokojowej        | Wartość kalibracji                 | -                             | Od -9,9 do 9,9°C        | 0°C                    |
|           |                                 | Centralne sterowanie               | -                             | WŁ/WYŁ                  | -                      |
|           |                                 | Pompa skroplin                     | -                             | WŁ/WYŁ                  | -                      |
|           |                                 | Grzałka elektryczna                | -                             | WŁ/WYŁ                  | -                      |
|           |                                 | Wężownica                          | -                             | WŁ/WYŁ                  | -                      |
|           | Informacje o                    | Zewnętrzne sterowanie              | -                             | WŁ/WYŁ                  | -                      |
|           | stanie jednostki<br>wewnętrznej | Kompensacja prędkości<br>obrotowej | -                             | WŁ/WYŁ                  | -                      |
|           |                                 | Cykl wymiany filtra                | -                             | 2000 godz./1000 godz.   | -                      |
| Wewn.     |                                 | Wartość kalibracji<br>ogrzewania   | -                             | 2°C/5°C                 | -                      |
|           |                                 | Krok zat. EEV w tr. Ogrzew.        | -                             | 0/80 kroków / 80 kroków | -                      |
|           |                                 |                                    | -                             | Włącz/Wyłącz            | -                      |
|           |                                 | Wewn.                              | Temp. wylotu w tr.<br>Chłodz. | Od 8 do 25°C            | -                      |
|           | Temperatura<br>wylotu           |                                    | Temp. wyl. w tr. Ogrzew.      | Od 18 do 43°C           | -                      |
|           | wytotu                          | Fresh Duct                         | Temp. wylotu w tr.<br>Chłodz. | Od 13 do 25°C           | -                      |
|           |                                 |                                    | Temp. wyl. w tr. Ogrzew.      | Od 18 do 30°C           | -                      |
|           | <i>c:/ · · ·</i>                | Stan                               | -                             | WYŁ/Kompletnie/Działa   | -                      |
|           | statyczne                       | Działanie                          | -                             | Zatrzymaj/Uruchom       | -                      |
|           |                                 | Napięcie                           | -                             | 220V/230V/240V          | -                      |

۲

۲

20 Polski

۲

| Dziedzina          | Krok 1                       | Krok 2                                                                                | Krok 3             | Opis                                                                                                  | Ustawienie<br>domyślne            |
|--------------------|------------------------------|---------------------------------------------------------------------------------------|--------------------|----------------------------------------------------------------------------------------------------|-----------------------------------|
|                    |                              | Tryb Obejście                                                                         | -                  | WŁ/WYŁ                                                                                                | WYŁ                               |
|                    | Opcja ERV                    | Tryb Automatyczny                                                                     | -                  | WŁ/WYŁ                                                                                                | WYŁ                               |
|                    |                              | Zewnętrzne sterowanie                                                                 | -                  | WŁ/WYŁ                                                                                                | WYŁ                               |
|                    | Działanie z<br>oszczędzaniem | WŁ/WYŁ działanie<br>przemienne                                                        | -                  | WŁ/WYŁ działanie przemienne/<br>Operacja chłodzenia pow.<br>zewn. dla różnych ustawień<br>temperatury | WŁ/WYŁ<br>działanie<br>przemienne |
|                    | energii Ekv                  | Min. temp. chłodz.<br>powietrza zewn.                                                 | -                  | Od 5 do 15°C                                                                                          | 15°C                              |
|                    |                              | Zapobieganie zimnemu<br>powietrzu                                                     | -                  | WŁ/WYŁ                                                                                                | -                                 |
|                    | ERV Plus                     | Nawilżanie, gdy Thermo<br>Off                                                         | -                  | WŁ/WYŁ                                                                                                | -                                 |
|                    |                              | Działanie wentylatora w<br>trybie Odmrażanie                                          | -                  | WŁ/WYŁ                                                                                                | -                                 |
| Nawiewnik<br>(ERV) |                              | Nawilżanie podczas<br>ogrzewania                                                      | -                  | WŁ/WYŁ                                                                                                | -                                 |
|                    |                              | Tomporatura EDV Diuc                                                                  | Chłodzenie         | Od 15 do 30°C                                                                                         | -                                 |
|                    |                              |                                                                                       | Ogrzewanie         | Od 15 do 30°C                                                                                         | -                                 |
|                    |                              | Temperatura trybu                                                                     | Ust. temp.         | Od 15 do 30°C                                                                                         | -                                 |
|                    |                              | Automatyczny ERV Plus                                                                 | Różnica temperatur | Od 5 do 15°C                                                                                          | -                                 |
|                    |                              | Ogrzewanie ERV Plus<br>EEV przy ustawieniu<br>Kompensacja temperatury<br>A            | -                  | Od 0 do 10°C                                                                                          | -                                 |
|                    |                              | Ogrzewanie ERV Plus<br>EEV przy ustawieniu<br>sterowania Kompensacja<br>temperatury B |                    | Nieużywany nawilżacz (0°C)/<br>Użyj nawilżacza (10°C)                                                 | -                                 |
|                    |                              | Ustawienie szybkości                                                                  | Sz. obr. went.     | KROK od 10 do 27                                                                                      | -                                 |
|                    |                              | obrotowej wentylatora<br>ERV Plus                                                     | Sz.obr.wyl.        | KROK od 10 do 27                                                                                      | -                                 |

۲

Instalacja/tryb serwisowy

۲

Polski **21** 

۲

2019-05-16 오후 2:31:56

## Instalacja/tryb serwisowy

- 1)\* Ustawienie jest dostępne, jeżeli istnieje tylko 1 połączenie jednostki wewnętrznej oraz gdy jednostka wewnętrzna nie pracuje.
- 2)\* Resetowanie głównego zasilacza to ustawienie potrzebne, aby dostarczać zoptymalizowane zasilanie do sterownika naściennego w przypadku podłączenia do niego grupy kilku jednostek wewnętrznych.
- 3)\* Całkowita długość kodów opcji wynosi 24 cyfry. Za jednym razem można ustawić sześć cyfr, które odróżnia numer strony. Nacisnąć przycisk **OK**, aby przejść do następnej strony. [Patrz ilustracja **C**]

## 🕒 UWAGA

-

Instalacja/tryb serwisowy

• Adres jest wyświetlany w zapisie szesnastkowym. Należy zapoznać się z poniższą tabelą.

| Szesnastkowy | Dziesiętny | Szesnastkowy | Dziesiętny | Szesnastkowy | Dziesiętny |
|--------------|------------|--------------|------------|--------------|------------|
| 00           | 0          | 10           | 16         | 20           | 32         |
| 01           | 1          | 11           | 17         | 21           | 33         |
| 02           | 2          | 12           | 18         | 22           | 34         |
| 03           | 3          | 13           | 19         | 23           | 35         |
| 04           | 4          | 14           | 20         | 24           | 36         |
| 05           | 5          | 15           | 21         | 25           | 37         |
| 06           | 6          | 16           | 22         | 26           | 38         |
| 07           | 7          | 17           | 23         | 27           | 39         |
| 08           | 8          | 18           | 24         | 28           | 40         |
| 09           | 9          | 19           | 25         | 29           | 41         |
| 0A           | 10         | 1A           | 26         | 2A           | 42         |
| OB           | 11         | 1B           | 27         | 2B           | 43         |
| OC OC        | 12         | 1C           | 28         | 2C           | 44         |
| OD           | 13         | 1D           | 29         | 2D           | 45         |
| OE           | 14         | 1E           | 30         | 2E           | 46         |
| OF           | 15         | 1F           | 31         | 2F           | 47         |

-

| Szesnastkowy | Dziesiętny |   | Szesnastkowy | Dziesiętny |
|--------------|------------|---|--------------|------------|
| 30           | 48         | ſ | 40           | 64         |
| 31           | 49         |   | 41           | 65         |
| 32           | 50         |   | 42           | 66         |
| 33           | 51         | Γ | 43           | 67         |
| 34           | 52         | ſ | 44           | 68         |
| 35           | 53         |   | 45           | 69         |
| 36           | 54         |   | 46           | 70         |
| 37           | 55         |   | 47           | 71         |
| 38           | 56         | ſ | 48           | 72         |
| 39           | 57         | ſ | 49           | 73         |
| 3A           | 58         |   | 4A           | 74         |
| 3B           | 59         |   | 4B           | 75         |
| 3C           | 60         |   | 4C           | 76         |
| 3D           | 61         | ſ | 4D           | 77         |
| 3E           | 62         | ſ | 4E           | 78         |
| 3F           | 63         | Γ | 4F           | 79         |

22 Polski

## Przykład metody ustawiania opcji przewodowego sterownika zdalnego

- 1 Należy jednocześnie nacisnąć przyciski 🦯 i 🗸 przez dłużej niż trzy sekundy.
- 2 Wprowadzić hasło "0202", a następnie nacisnąć przycisk OK.
- 3 Nacisnąć przyciski 🦯 i 🗸, aby wybrać opcję "Opcja jednostki wewnętrznej", a następnie nacisnąć przycisk OK.
- - Menu w kształcie > można wybrać, naciskając przycisk angle.
- 5 Nacisnąć przyciski 🦟 i 🗸, aby wybrać opcję "Tylko chłodzenie", a następnie przycisk **OK**, aby zakończyć ustawianie.
- 6 Nacisnąć przycisk ∕⊃, aby przejść do ekranu głównego.

## Pobieranie na kartę microSD

- 1 Pobrać obraz sterownika naściennego, zmienić nazwę pliku na "IMAGE. BIN", a następnie pobrać na kartę microSD.
- 2 Pobrać oprogramowanie sterownika naściennego, zmienić nazwę na "MICOM.BIN" a następnie pobrać na kartę microSD.
- 3 Włożyć kartę microSD, gdy sterownik naścienny jest aktywny. Następnie zresetować system. Aby zresetować system, należy jednocześnie nacisnąć przyciski (i przez dłużej niż 5 sekund.
- 4 Pobieranie na kartę microSD przebiega w następujący sposób:
  - Pobieranie przebiegnie w następującej kolejności: IMAGE i MICOM.
  - Gdy aktualizacja się nie powiedzie, sterownik naścienny zostanie automatycznie zresetowany, a aktualizacja będzie ponownie kontvnuowana.
- 5 Po zakończeniu pobierania proces wyszukiwania rozpocznie się automatycznie. Po zakończeniu procesu wyszukiwania należy wyjąć kartę microSD.

## 

- Upewnić się, że w użyciu jest karta microSD sformatowana w systemie FAT16 lub FAT32.
- Karta microSD obsługuje karty SD lub SDHC o pojemności od 1 GB do 32 GB.
- Aktualizacja jest przeprowadzana tylko, gdy wersja pliku na karcie microSD różni się od wersji pliku sterownika naściennego.
- Gdy ekran zostanie zablokowany na dłużej niż 3 minuty po zakończeniu aktualizacji danych na karcie microSD przed osiągnięciem 100%, należy wykonać przegląd produktu.
- Należy usunąć pliki z wyjątkiem plików do pobrania. (Należy pozostawić tylko pliki IMAGE.BIN i MICOM.BIN).

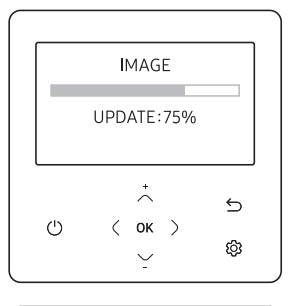

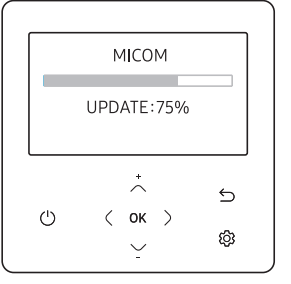

# Instalacja/tryb serwisowy

Polski 23

## Instalacja/tryb serwisowy

#### Wyjęcie karty microSD podczas pobierania

- Po wyjęciu karty microSD podczas pobierania wyświetli się ekran "INSERT MICROSD CARD AND SYSTEM RESET", a pobieranie zostanie zatrzymane.
- 2 Po włożeniu karty microSD i naciśnięciu przycisków 
  √ i 
  ◊ w celu zresetowania systemu po zakończeniu resetowania rozpocznie się ponowne pobieranie.

## UWAGA

- Po zresetowaniu sterownika naściennego, gdy karta microSD jest wyjęta, na ekranie w trybie czuwania wyświetli się powyższy komunikat.
- W przypadku resetowania sterownika naściennego po wyjęciu karty microSD i jej włożeniu zostaną wykonane poniższe czynności.
  - Jeśli ponownie włożona karta microSD zawiera wszystkie pliki wymagane do aktualizacji, aktualizacja będzie kontynuowana niezależnie od wersji pliku.
  - Jeśli ponownie włożona karta microSD zawiera jakiekolwiek brakujące pliki wymagane do aktualizacji, w trybie czuwania wyświetli się powyższy komunikat.

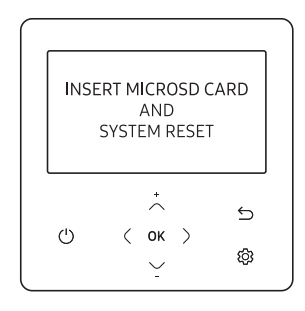

**()** 

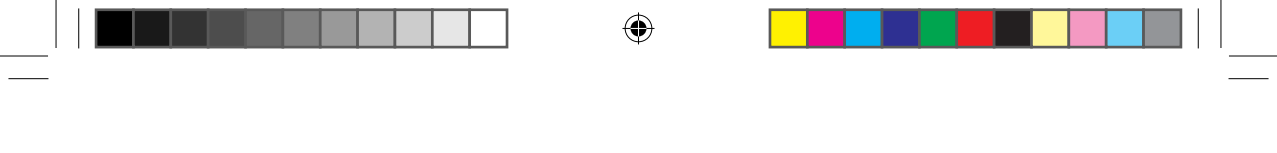

# Notatki

۲

۲

Polski **25** 

# SAMSUNG

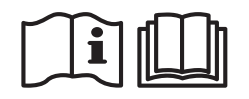

۲

SOL 유선리모컨-LCD2\_IM\_PL\_DB68-08385A-00\_Book\_.indd 26

۲

۲